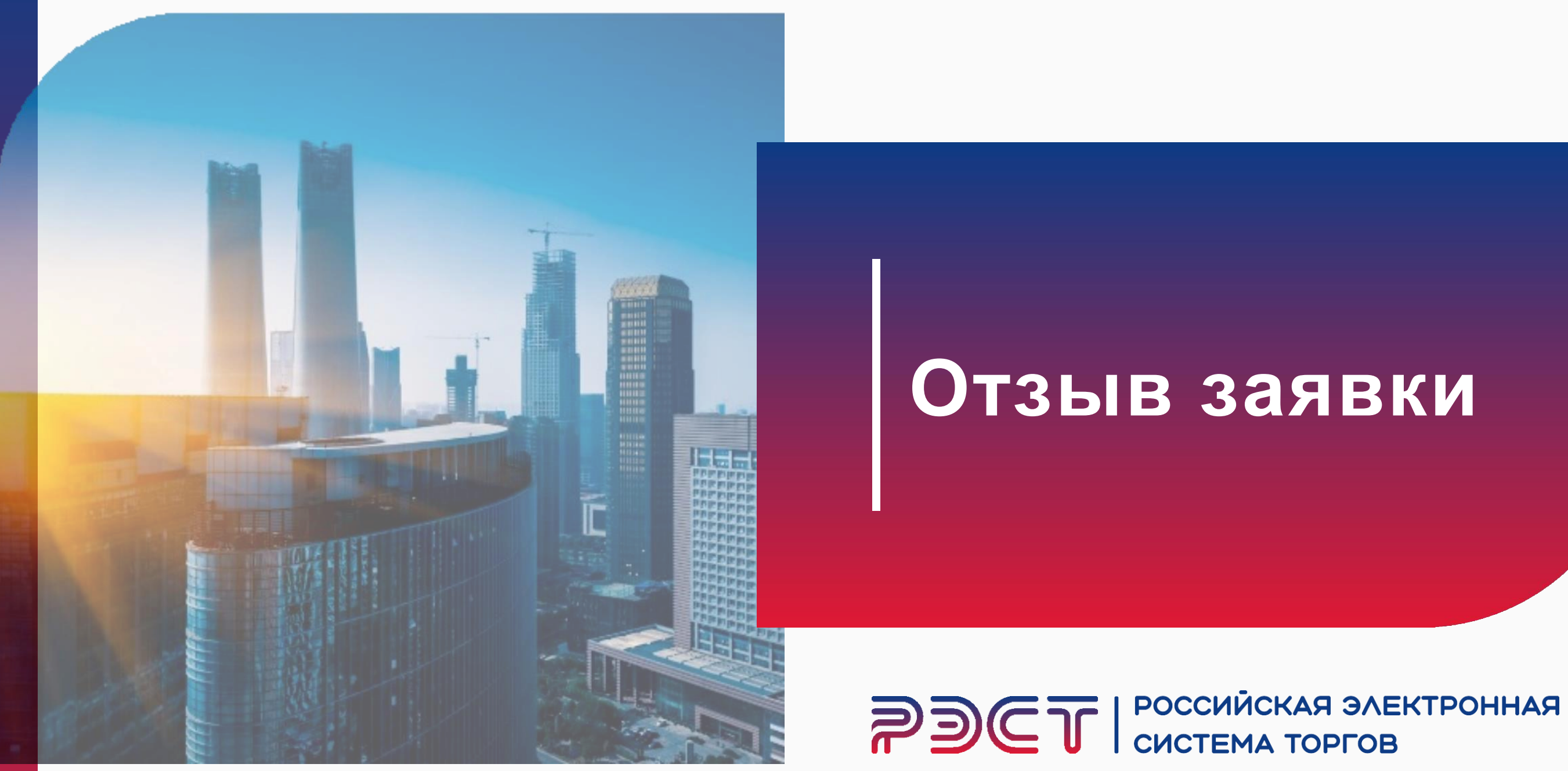

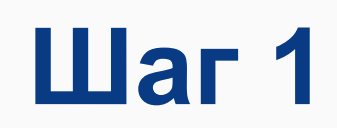

- 1. Ваши заявки доступны в разделе «Заявки на участие»
- 2. Выберите заявку, которую хотите отозвать

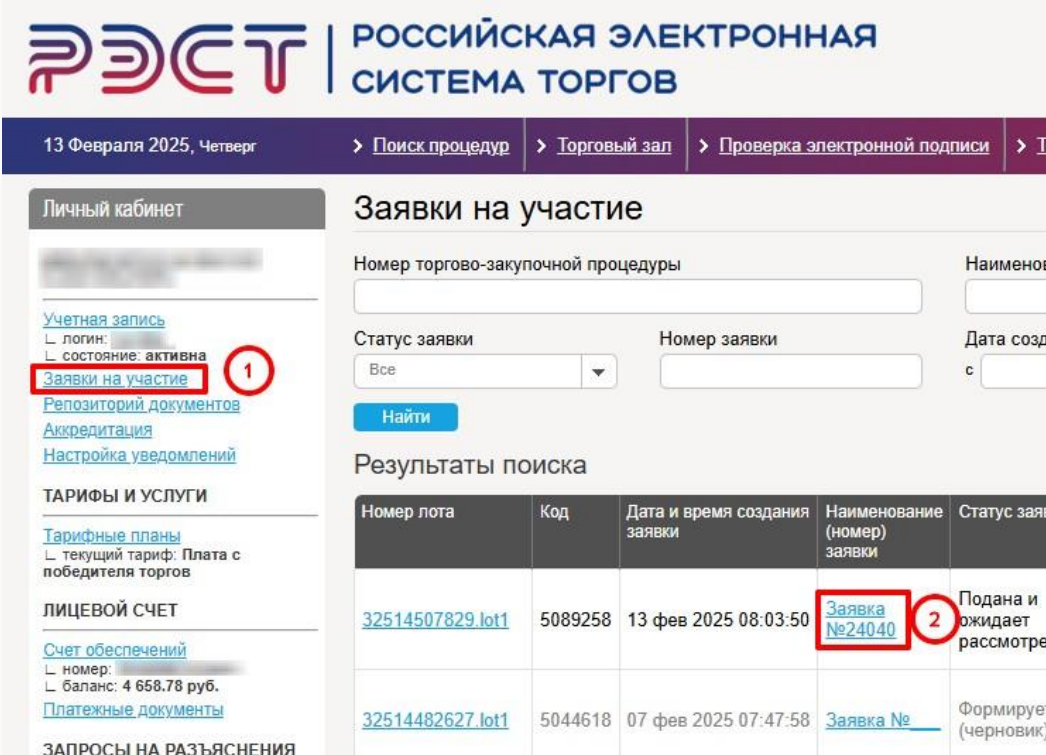

### 8 (347) 246 80 72 support@r-est.ru

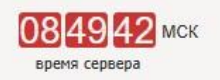

| Торго        | вые секции                  | > <u>Ha ma</u>            | вную                |               |    |              |
|--------------|-----------------------------|---------------------------|---------------------|---------------|----|--------------|
| ование       | е п <mark>редм</mark> ета д | оговор <mark>а</mark> (л  | ота)                |               |    |              |
| здания       | а заявки                    | ~                         | Дата                | подачи заявки |    |              |
|              |                             | по                        | C                   |               | по |              |
|              |                             |                           |                     |               |    |              |
| аявки        | Дата и время                | а подачи                  | Дата и время отзыва | Ответственный |    | Автор заявки |
|              | заявки                      |                           | заявки              |               |    |              |
| и<br>рения   | 13 фев 2025                 | 5 08: <mark>4</mark> 5:09 |                     | 10-           |    | RE.          |
| /ется<br>ик) |                             |                           |                     |               |    |              |

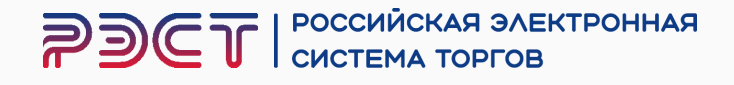

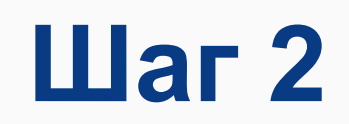

# Нажмите «Отозвать заявку»

Нажмите «Отозвать»

### РОССИЙСКАЯ ЭЛЕКТРОННАЯ СИСТЕМА ТОРГОВ PDCT Поиск процедур > Торговый зал > Проверка электронной подписи > Торговые секции > На главную 13 Февраля 2025, Четверг

| Личный кабинет                                                 | Лот 32514507829.lot1   282 721.74 руб.<br>Поставка электроматериалов<br>Лот   Запросы на разъяснения   Заявка на участие |
|----------------------------------------------------------------|----------------------------------------------------------------------------------------------------|
| Учетная запись<br>Гогин:<br>Состояние: активна                 | Заявка №24040 Отозвать заявку                                                                                            |
| Заявки на участие<br>Репозиторий документов                    | Ответственный                                                                                                    |
| <u>Аккредитация</u><br>Настройка уведомлений                   | Автор заявки                                                                                                    |
| ТАРИФЫ И УСЛУГИ                                                | Дата и время создания заявки                                                                                             |
| Тарифные планы<br>стекущий тариф: Плата с<br>победителя торгов | Статус заявки                                                                                                    |
| ЛИЦЕВОЙ СЧЕТ                                                   | Код участника                                                                                                    |
| Счет обеспечений                                               | Номер заявки                                                                                                    |
| ∟ баланс: 4 658.78 руб. Платежные документы                    | Дата и время подачи заявки                                                                                               |

|                             | ~b                               |
|-----------------------------|----------------------------------|
| Организатор                 |                                  |
| Заказчик                    |                                  |
| Номер процедуры             |                                  |
| Реестровый номер            |                                  |
| Номер лота закупки          |                                  |
| Предмет договора (лота)     |                                  |
| Начальная (максимальная) це | на <mark>д</mark> оговора (лота) |
| Способ закупки              |                                  |

Отозвать заявку на участие в торгово-закупочной пр

| rder | РОССИЙСКАЯ ЭЛЕКТРОННАЯ<br>СИСТЕМА ТОРГОВ |
|------|------------------------------------------|

| <br>o hore surying                                           |
|--------------------------------------------------------------|
| ОБЩЕСТВО С ОГРАНИЧЕННОЙ ОТВЕТСТВЕННОСТЬЮ<br>АГРОФИРМА АРИАНТ |
| ОБЩЕСТВО С ОГРАНИЧЕННОЙ ОТВЕТСТВЕННОСТЬЮ АГРОФИРМА АРИАНТ    |
| 0127325201DP                                                 |
| 32514507829                                                  |
| 1                                                            |
| Поставка электроматериалов                                   |
| 282 721.74 руб.<br>(в т.ч. НДС)                              |
| Запрос котировок в электронной форме                         |

| encourse and a month's subarragions                                                                                                    |
|----------------------------------------------------------------------------------------------------|
| and the store and the second second s |
| 13 фев 2025 08:03:50                                                                                                    |
| Подана и ожидает рассмотрения                                                                                                    |
| 5089258                                                                                                    |
| 24040                                                                                                    |
| 13 фев 2025 08:45:09                                                                                                    |

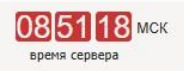

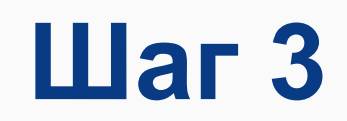

## Ваша заявка отозвана

# **РЭСТ** | российская электронная система торгов

#### 13 Февраля 2025, Четверг Личный кабинет 💢 Заявка №24040 отозвана Лот 32514507829.lot1 | 282 721.74 руб. Учетная запись логин: состояние: активна Поставка электроматериалов Лот | Запросы на разъяснения | Заявка на участие Заявки на участие Репозиторий документов Аккредитация Заявка №24040 Настройка уведомлений Ответственный ТАРИФЫ И УСЛУГИ Тарифные планы Автор заявки текущий тариф: Плата с победителя торгов Дата и время создания заявки ЛИЦЕВОЙ СЧЕТ Статус заявки <u>Счет обеспечений</u> ∟ номер: ∟ баланс: 7 486.00 руб. Код участника Платежные документы Номер заявки ЗАПРОСЫ НА РАЗЪЯСНЕНИЯ

Дата и время подачи заявки

Исходящие

Входящие

Выйти

Дата и время отзыва заявки

#### 8 (347) 246 80 72 support@r-est.ru

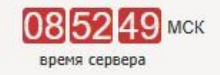

> Поиск процедур > Торговый зал > Проверка электронной подписи > Торговые секции > На главную

presentation of the state of the state of th Address of the Address and the Address of the Address of the Addre 13 фев 2025 08:03:50 Отозвана 5089258 24040 13 фев 2025 08:45:09 13 фев 2025 08:52:44

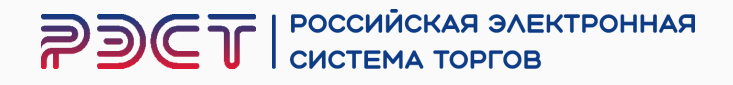

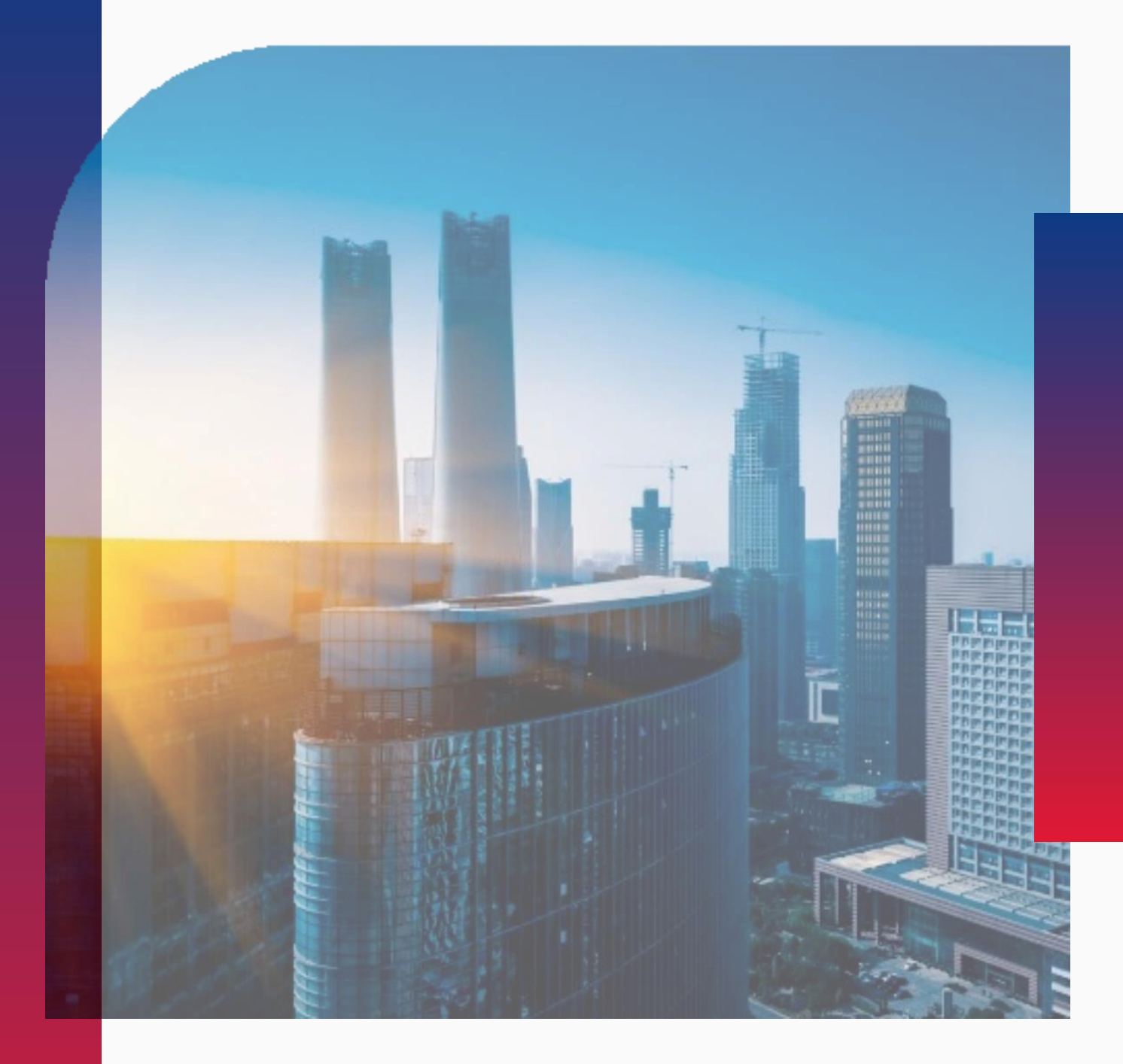

# Переподача заявки

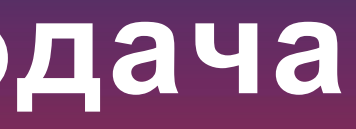

**РЭСТ** РОССИЙСКАЯ ЭЛЕКТРОННАЯ СИСТЕМА ТОРГОВ

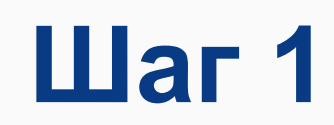

# Выбираем заявку, которая была отозвана

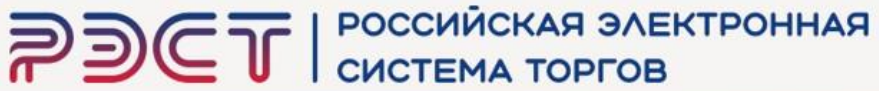

| PDCT                                               | РОССИЙС<br>СИСТЕМА | KAR :           | OB                                | RAH                     |               | 8 (347) :<br><u>support</u>   | 246 80 72<br>t@ <u>r-est.ru</u> |          |                    | 0855<br>время серве | 18 мск<br><sup>2ра</sup> |
|----------------------------------------------------|--------------------|-----------------|-----------------------------------|-------------------------|---------------|-------------------------------|---------------------------------|----------|--------------------|---------------------|--------------------------|
| 13 Февраля 2025, Четверг                           | > Поиск процедур   | > <u>Торгов</u> | <u>ый зал</u> > <u>Проверка з</u> | <u>электронной под</u>  | писи > Торг   | овые секции > На              | павную                          |          |                    |                     |                          |
| Личный кабинет                                     | Заявки на          | участи          | le                                |                         |               |                               |                                 |          |                    |                     |                          |
| CONCURSION OF                                      | Номер торгово-заку | почной про      | цедуры                            |                         | Наименован    | ие предмета договор           | ра (лота)                       |          |                    |                     |                          |
| Учетная запись<br>_ логин:<br>_ состояние: активна | Статус заявки      |                 | Номер заявки                      |                         | Дата создани  | ия заявки                     |                                 | Дата     | подачи заявки      |                     |                          |
| <u>Заявки на участие</u><br>Репозиторий документов | Все                | •               |                                   |                         | c             | по                            |                                 | c        |                    | по                  |                          |
| <u>Аккредитация</u><br>Настройка уведомлений       | Результаты п       | оиска           |                                   |                         |               |                               |                                 |          |                    |                     |                          |
| ТАРИФЫ И УСЛУГИ<br>Тарифные планы                  | Номер лота         | Код             | Дата и время создания<br>заявки   | Наименование<br>(номер) | Статус заявки | Дата и время подачи<br>заявки | и Дата и время о<br>заявки      | отзыва   | Ответственный      | Автор заяв          | ки                       |
| текущии тариф: Плата с<br>победителя торгов        |                    |                 |                                   | зальки                  |               |                               | -14                             |          | Access of the dist | -                   | -                        |
| ЛИЦЕВОЙ СЧЕТ                                       | 32514507829.lot1   | 5089258         | 13 фев 2025 08:03:50              | <u>Заявка</u><br>№24040 | Отозвана      | 13 фев 2025 08:45:            | 09 13 фев 2025                  | 08:52:44 |                    |                     |                          |

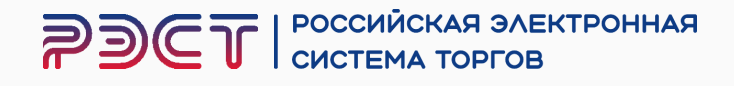

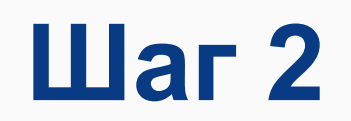

# Нажмите «Заявка на участие»

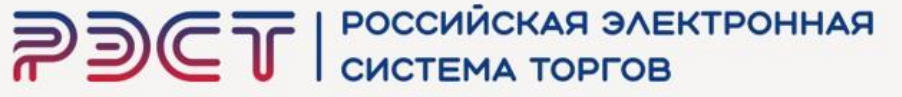

| PDCT                                                                                 | РОССИЙСКАЯ ЭЛЕ<br>СИСТЕМА ТОРГОВ                                                           | КТРОННАЯ                |                    | 8 (347) 246<br><u>support@r-</u> | 80 72<br><u>est.ru</u>       | 085742 МСК<br>время сервера |
|--------------------------------------------------------------------------------------|--------------------------------------------------------------------------------------------|-------------------------|--------------------|----------------------------------|------------------------------|-----------------------------|
| 13 Февраля 2025, Четверг                                                             | > Поиск процедур > Торговый зал                                                            | Проверка электронной    | подписи > 1        | орговые секции > На глав         | ную                          |                             |
| Личный кабинет                                                                       | Лот 32514507829.lot1   282                                                                 | 2 721.74 руб.           |                    |                                  |                              |                             |
| МИНЛИГАРЕЕВ АЛЕКСЕЙ<br>АНАТОЛЬЕВИЧ                                                   | Поставка электроматериалов <u>Лот   Запросы на разъяснения</u> Заявка                      | <u>і на участие</u>     |                    |                                  |                              |                             |
|                                                                                      |                                                                                            |                         |                    |                                  |                              |                             |
|                                                                                      |                                                                                            |                         |                    |                                  |                              |                             |
|                                                                                      |                                                                                            |                         |                    |                                  |                              |                             |
|                                                                                      |                                                                                            |                         |                    |                                  |                              |                             |
| DACT                                                                                 | РОССИЙСКАЯ ЭЛЕ                                                                             | КТРОННАЯ                |                    | 8 (347) 246                      | 80 72                        | 085817 мск                  |
|                                                                                      | СИСТЕМА ТОРГОЕ                                                                             | 3                       |                    | support@r                        | <u>-est.ru</u>               | время сервера               |
| 13 Февраля 2025, Четверг                                                             | > Поиск процедур > Торговый зал                                                            | Проверка электронной    | <u>і подписи</u>   | Торговые секции > На гла         | вную                         |                             |
| Личный кабинет                                                                       | Лот <mark>32514507829.lot1   28</mark>                                                     | 2 721.74 руб.           |                    |                                  |                              |                             |
| COLUMN TWO IS NOT                                                                    | Поставка электроматериалов <u>Лот   Запросы на разъяснения</u>   Заяви                     | а на участие            |                    |                                  |                              |                             |
| <u>Учетная запись</u><br>_ логин:<br>_ состояние: активна                            | Заявка на участие 🔽 Созда                                                                  | пъ заявку               |                    |                                  |                              |                             |
| Заявки на участие                                                                    |                                                                                            | Наименование (помер)    | Статус             | Дата и время подачи              | Предложение о цене в составе | Дата и время отзыва         |
| Репозиторий документов                                                               | Код Дата и время создания<br>заявки                                                        | заявки                  | заявки             | заявки                           | заявки                       | 30/15/01                    |
| <u>Репозиторий документов</u><br><u>Аккредитация</u><br><u>Настройка уведомлений</u> | Код         Дата и время создания<br>заявки           5089258         13 фев 2025 08:03:50 | заявки<br>Заявка №24040 | заявки<br>Отозвана | заявки<br>13 фев 2025 08:45:09   | заявки<br>250 000.00 руб.    | 13 фев 2025 08:52:44        |
| Репозиторий документов<br>Аккредитация<br>Настройка уведомлений                      | Код Дата и время создания<br>заявки<br>5089258 13 фев 2025 08:03:50                        | заявки<br>Заявка №24040 | заявки<br>Отозвана | заявки<br>13 фев 2025 08:45:09   | заявки<br>250 000.00 руб.    | 13 фев 2025 08:52:44 🕒      |
| <u>Репозиторий документов</u><br><u>Аккредитация</u><br><u>Настройка уведомлений</u> | Код Дата и время создания<br>заявки<br>5089258 13 фев 2025 08:03:50                        | Заявки<br>Заявка №24040 | заявки<br>Отозвана | заявки<br>13 фев 2025 08:45:09   | заявки<br>250 000.00 руб.    | 13 фев 2025 08:52:44        |
| <u>Репозиторий документов</u><br><u>Аккредитация</u><br><u>Настройка уведомлений</u> | Код Дата и время создания<br>заявки<br>5089258 13 фев 2025 08:03:50                        | заявки<br>Заявка №24040 | заявки<br>Отозвана | заявки<br>13 фев 2025 08:45:09   | заявки<br>250 000.00 руб.    | 13 фев 2025 08:52:44 🕒      |

# Нажмите «+»

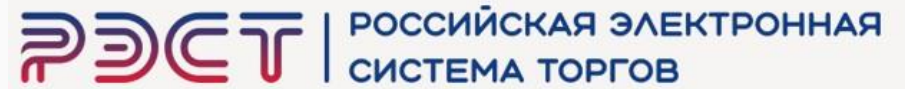

| PDCT                                                                                                    | РОССИЙСКАЯ ЭЛЕ<br>СИСТЕМА ТОРГОВ                                                                                                    | КТРОННАЯ                                                                                                    |                                           | 8 (34<br><u>sup</u> )                                                       | 7) 246 80 72<br>port@r-est.ru        |                                                   | 08 57 42 МСК<br>время сервера                         |
|----------------------------------------------------------------------------------------------------|----------------------------------------------------------------------------------------------------|----------------------------------------------------------------------------------------------------|-------------------------------------------|-----------------------------------------------------------------------------|--------------------------------------|---------------------------------------------------|-------------------------------------------------------|
| 13 Февраля 2025, Четверг                                                                                                    | > Поиск процедур > Торговый зал                                                                                                    | Проверка электронной п                                                                                                    | одписи > 1                                | орговые секции                                                              | • <u>На тавную</u>                   |                                                   |                                                       |
| Личный кабинет                                                                                                    | Лот 32514507829.lot1   282                                                                                                    | 2 721.74 руб.                                                                                                    |                                           |                                                                             |                                      |                                                   |                                                       |
| МИНЛИГАРЕЕВ АЛЕКСЕЙ<br>АНАТОЛЬЕВИЧ                                                                                                    | Поставка электроматериалов <u>Лот   Запросы на разъяснения</u> Заявка                                                                                                    | на участие                                                                                                    |                                           |                                                                             |                                      |                                                   |                                                       |
|                                                                                                    |                                                                                                    |                                                                                                    |                                           |                                                                             |                                      |                                                   |                                                       |
|                                                                                                    |                                                                                                    |                                                                                                    |                                           |                                                                             |                                      |                                                   |                                                       |
|                                                                                                    |                                                                                                    |                                                                                                    |                                           |                                                                             |                                      |                                                   |                                                       |
|                                                                                                    |                                                                                                    |                                                                                                    |                                           |                                                                             |                                      |                                                   |                                                       |
| 2263                                                                                                    |                                                                                                    | KTPOHHAG                                                                                                    |                                           | 8 (3-                                                                       | 47) 246 80 72                        |                                                   | 085817 MCK                                            |
| rder                                                                                                    | СИСТЕМА ТОРГОВ                                                                                                    |                                                                                                    |                                           | sup                                                                         | port@r-est.ru                        |                                                   | время сервера                                         |
|                                                                                                    |                                                                                                    |                                                                                                    |                                           |                                                                             |                                      |                                                   |                                                       |
| 13 Февраля 2025, Четверг                                                                                                    | > Поиск процедур > Торговый зал                                                                                                    | Проверка электронной і                                                                                                    | подписи                                   | Торговые секции                                                             | > <u>На главную</u>                  |                                                   |                                                       |
| 13 Февраля 2025, четверг<br>Личный кабинет                                                                                                    | > <u>Поиск процедур</u> > <u>Торговый зал</u><br>Лот <mark>32514507829.lot1   28</mark>                                                                                                    | > Проверка электронной п<br>2 721.74 руб.                                                                                                    | подписи >                                 | Торговые секции                                                             | > <u>На тавную</u>                   |                                                   |                                                       |
| 13 Февраля 2025, четверг<br>Личный кабинет                                                                                                    | Поиск процедур > Торговый зал<br>Лот 32514507829.lot1   28<br>Поставка электроматериалов<br>Лот   Запросы на разъяснения   Заяви                                                                                                    | <ul> <li><u>Проверка электронной г</u></li> <li>2 721.74 руб.</li> <li>а на участие</li> </ul>                                                                                           | подписи >                                 | <u>Торговые секции</u>                                                      | ≻ <u>На главную</u>                  |                                                   |                                                       |
| 13 Февраля 2025, четверг<br>Личный кабинет<br><u>Учетная запись</u><br>                                                                                                    | > Поиск процедур > Торговый зал<br>Лот 32514507829.lot1   28<br>Поставка электроматериалов<br>Лот   Запросы на разъяснения   Заявк<br>Заявка на участие созда                                                                                                    | Проверка электронной и<br>2 721.74 руб.<br>а на участие<br>пъ заявку                                                                                                    | подписи >                                 | <u>Торговые секции</u>                                                      | ▶ <u>На главную</u>                  |                                                   |                                                       |
| 13 Февраля 2025, четверг<br>Личный кабинет<br>Учетная запись<br>L потин:<br>L состояние: активна<br>Заявки на участие<br>Репозиторий документов                                          | > Поиск процедур > Торговый зал<br>Лот 32514507829.lot1   28<br>Поставка электроматериалов<br>Лот   Запросы на разъяснения   Заяви<br>Заявка на участие созда<br>Код Дата и время создания<br>заявки                                                                                                    | <ul> <li><u>Проверка электронной г</u></li> <li>2 721.74 руб.</li> <li>а на участие</li> <li>тъ заявку</li> <li>Наименование (номер)<br/>заявки</li> </ul>                               | <u>подписи</u> >                          | <u>Торговые секции</u><br>Дата и время подач<br>заявки                      | <u>На главную</u><br>ни Предложе     | ние о цене в составе<br>заявки                    | Дата и время отзыва<br>заявки                         |
| 13 Февраля 2025, четверг<br>Личный кабинет<br>Учетная запись<br>L потин:<br>L состояние: активна<br>Заявки на участие<br>Репозиторий документов<br>Акхредитация<br>Настройка уведомлений | Поиск процедур         Торговый зал           Лот         32514507829.lot1         28           Поставка электроматериалов         23         3аяросы на разъяснения         3аявка           Заявка на участие         Созда           Код         Дата и время создания<br>заявки         5089258         13 фев 2025 08:03:50 | <ul> <li>&gt; Проверка электронной г</li> <li>2 721.74 руб.</li> <li>а на участие</li> <li>ть заявку</li> <li>Наименование (номер)<br/>заявки</li> <li>Заявки</li> <li>Заявки</li> </ul> | одписи ><br>Статус<br>заявки<br>Отозвана  | <u>Торговые секции</u><br>Дата и время подач<br>заявки<br>13 фев 2025 08:49 | На главную ни Предложе 5:09          | ние о цене в составе<br>заявки<br>250 000.00 руб. | Дата и время отзыва<br>заявки<br>13 фев 2025 08:52:44 |
| 13 Февраля 2025, четверг<br>Личный кабинет<br>Учетная запись<br>L потин:<br>L состояние: активна<br>Заявки на участие<br>Репозиторий документов<br>Аккредитация<br>Настройка уведомлений | Поиск процедур > Торговый зал<br>Лот 32514507829.lot1   28<br>Поставка электроматериалов<br>Лот   Запросы на разъяснения   Заявк<br>Заявка на участие Созда<br>Код Дата и время создания<br>заявки<br>5089258   13 фев 2025 08:03:50                                                                                             | > Проверка электронной и<br>2 721.74 руб.<br>а на участие<br>ть заявку<br>Наименование (номер)<br>заявки<br>Заявка №24040                                                                | одписи ><br>Статус<br>заявки<br>Отозвана  | <u>Торговые секции</u><br>Дата и время подач<br>заявки<br>13 фев 2025 08:4  | На главную ни Предложе 5:09          | ние о цене в составе<br>заявки<br>250 000.00 руб. | Дата и время отзыва<br>заявки<br>13 фев 2025 08:52:44 |
| 13 Февраля 2025, четверг<br>Личный кабинет<br>Учетная запись<br>L. потин:<br>L. состин:<br>авлии на участие<br>Репозиторий документов<br>Аккредитация<br>Настройка уведомлений           | > Поиск процедур       > Торговый зал         Лот       32514507829.lot1       28         Поставка электроматериалов       1       3аяросы на разъяснения       3аяви         Заявка на участие       Созда         Код       Дата и время создания<br>заявки       5089258       13 фев 2025 08:03:50                           | <ul> <li>&gt; Проверка электронной и</li> <li>2 721.74 руб.</li> <li>а на участие</li> <li>ть заявку</li> <li>Наименование (номер)<br/>заявки</li> <li>Заявка №24040</li> </ul>          | тодписи ><br>Статус<br>заявки<br>Отозвана | Торговые секции<br>Дата и время подач<br>заявки<br>13 фев 2025 08:4         | ≻ <u>На главную</u> чи Предложе 5:09 | ние о цене в составе<br>заявки<br>250 000.00 руб. | Дата и время отзыва<br>заявки<br>13 фев 2025 08:52:44 |
| 13 Февраля 2025, Четверг<br>Личный кабинет<br>Учетная запись<br>L потин:<br>L состояние: активна<br>Заявки на участие<br>Репозиторий документов<br>Акхредитация<br>Настройка уведомлений | > Поиск процедур       > Торговый зал         Лот       32514507829.lot1       28         Поставка электроматериалов                                                                                                    | > Проверка электронной и<br>2 721.74 руб.<br>а на участие<br>ть заявку<br>Наименование (номер)<br>заявки<br>Заявки<br>Заявка №24040                                                      | одписи ><br>Статус<br>заявки<br>Отозвана  | Торговые секции<br>Дата и время подач<br>заявки<br>13 фев 2025 08:4:        | На главную ни Предложе 5:09          | ние о цене в составе<br>заявки<br>250 000.00 руб. | Дата и время отзыва<br>заявки<br>13 фев 2025 08:52:44 |

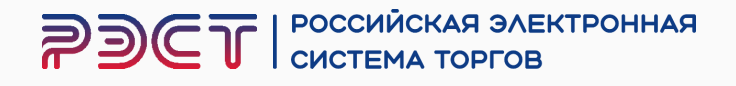

# Шаг 3

На основе ранее созданной заявки был подготовлен черновик. Если нужно внести изменения, перейдите к заявке.

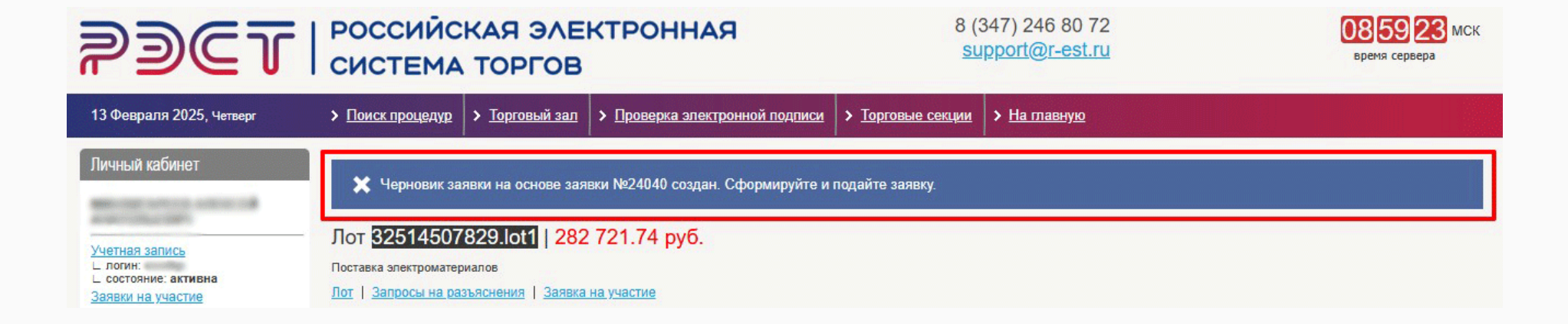

## Нажмите «Подать заявку»

### Основная часть. Перечень приложенных файлов \*

ВНИМАНИЕ! Напоминаем об обязанности подтверждать в заявке на участие свою принадлежность к субъектам малого и среднего предпринимательства, прикрепив документ, требуемый закупочной документацией или Положением о закупках товаров, работ, услуг Заказчика. Получить сведения из Единого реестра субъектов малого и среднего предпринимательства можно, пройдя по ссылке и нажав «Найти».

#### Наименование файла

Перечень файлов \*

Документ 1.docx [332.7 Кб]

Выписка из Единого реестра субъектов малого и среднего предпринимательства / Декл субъектам малого и среднего предпринимательства \*

rmsp 0278204751 1130280061966 history 20250213 080854.pdf [114.8 K6]

Декларация о соответствии участника закупки обязательным требованиям \*

<u>Документ 2.docx [17.7 Кб]</u>

Наименование файла

Коммерческая часть. Перечень приложенных файлов \*

Заявка на участие.docx [70.1 Кб]

Подать заявку

Удалить заявку

Дата и в 13 фев

Добавит

## РОССИЙСКАЯ ЭЛЕКТРОННАЯ СИСТЕМА ТОРГОВ

| файлы                 |                                            |   |  |
|-----------------------|--------------------------------------------|---|--|
| ремя добавления файла | Дата и время подписания файла              |   |  |
| 2025 08:41:42         | 13 фев 2025 08:41:42 ( <u>скачать ЭП</u> ) | Ô |  |

| 15 WeB 2025 00.45.40       | 15 Web 2025 00.45.40 ( <u>ckadalb 511</u> ) | <b>W</b> |
|----------------------------|---------------------------------------------|----------|
| арация о соответствии учас | стника закупки критериям отнесения к        |          |
| 13 фев 2025 08:16:28       | 13 фев 2025 08:16:28 ( <u>скачать ЭП</u> )  | Ô        |
| 13 фев 2025 08:43:40       | 13 фев 2025 08:43:40 (скачать ЭП)           | ŵ        |

Дата и время подписания файла

12 day 2025 00.42.40 (auguar 200)

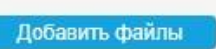

Дата и время добавления файла

12 +-- 2025 00.42.40

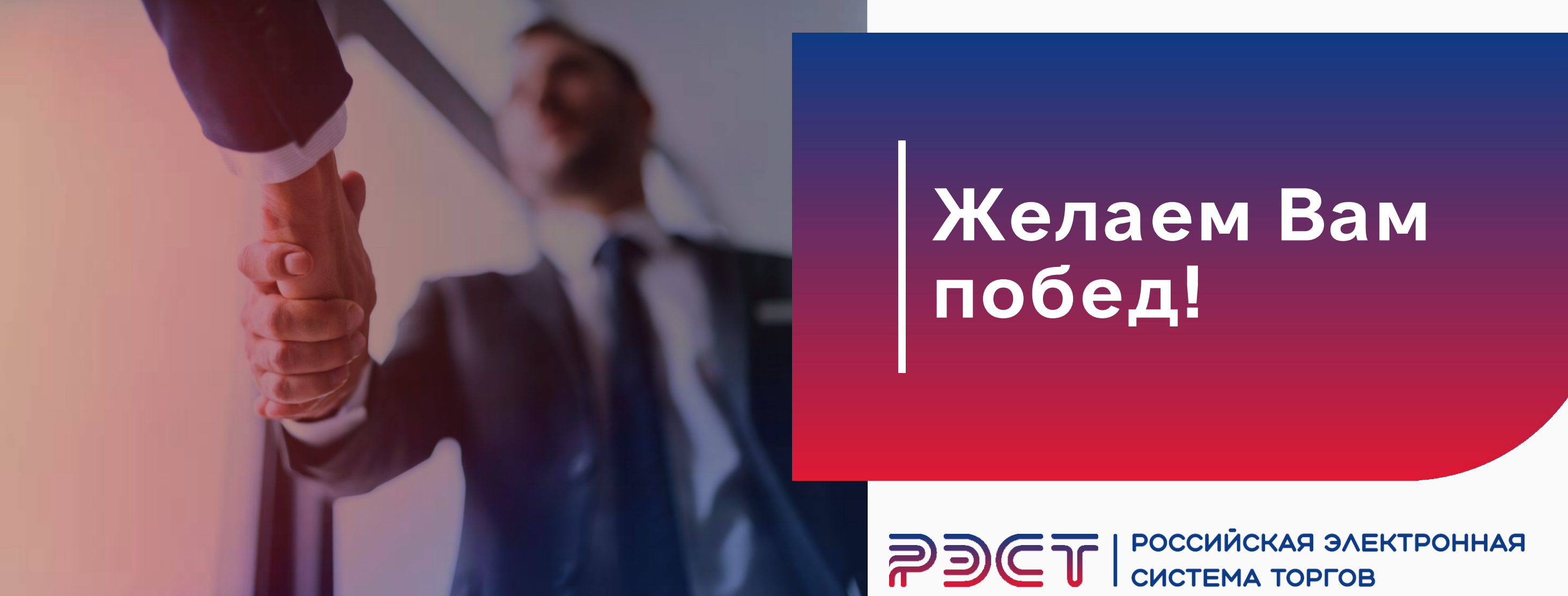

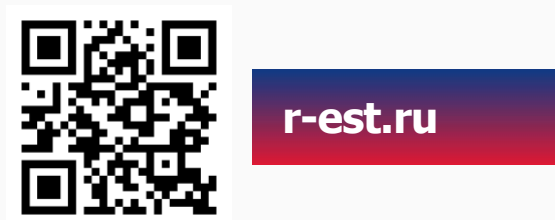

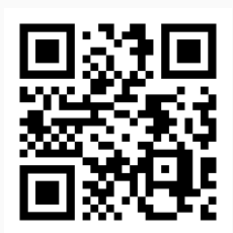

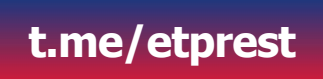